# [PC版] ログイン ID・パスワードのお問い合わせ機能について

| 1. <u>ログイン ID をお忘れの方</u> | 2 |
|--------------------------|---|
| 2. <u>ログインIDのリセット</u>    | 4 |
| 3. <u>パスワードのリセット</u>     | 8 |

# 1. <u>ログインIDをお忘れの方</u>

■ ご登録のメールアドレスであるか、確認することができます。

① 『お問い合わせ画面』を表示

ログイン画面下のリンクをクリックし、お問い合わせ画面1段目のログインIDをお忘れの方を表示。

| ▼ <i>■クイン</i> |                                                 |
|---------------|-------------------------------------------------|
|               | ログインロ/(スワードをおおrio内 <mark>にCSS</mark>            |
|               | $\hat{\nabla}$                                  |
| ▼ お買い合わせ      |                                                 |
|               | ご登録のメールアドレスを入力して下さい<br>メールアドレス: 入力して下さい<br>✔ 補助 |
|               | ▼ ピダインのクリセット ▼ パスワードのリセット □ ゲインへ戻る              |

② 『メールアドレス』入力

ご登録のメールアドレスを入力し、確認をクリック。

| ▼ お問い合わせ<br>へに                                                      |  |
|---------------------------------------------------------------------|--|
| ▼ログインIDを北京れの方へ                                                      |  |
| ご登録のメールアドレスを入力して下さい<br>メールアドレス: <mark>Etest@kankgo-hozen.com</mark> |  |
| ▼ログインDのリセット ♥                                                       |  |
| ▼/27-K07±9 K                                                        |  |
| ログインへ戻る                                                             |  |

入力したメールアドレスが『登録されている』場合

| ▼ お開い合わせ |                                                                                          |
|----------|------------------------------------------------------------------------------------------|
| $\frown$ | ご管師のメールアドレスを入力して下さい<br>メールアドレス: <u>testiĝkanigo hoces.com</u><br>✓ 確認<br>▼ログインDOD-UEop N |
|          | 口艺术之人要素                                                                                  |
|          | ご入力されたメールアドレスはログインIDとして登録されています。                                                         |

# 入力したメールアドレスが『登録されていない』場合

| お問い合わせ |                                                          |  |
|--------|----------------------------------------------------------|--|
|        | ▼ログインIDをおおれの方 ^                                          |  |
| X      | ご登録のメールアドレスを入力して下さい<br>メールアドレス: test@lankgo-boozen.com * |  |
|        | ▼ ログインDのリセット ▼                                           |  |
|        | ▼/(スワードのリセット ·                                           |  |
| • •    | 07/12~度3                                                 |  |

【注意】5回間違えると1時間、メールアドレスの確認ができなくなります。

- 2. <u>ログインIDのリセット</u>
- ログインIDをリセットし、新しいログインIDを登録できます。
- ① 『お問い合わせ画面』を表示

ログイン画面下のリンクをクリックし、お問い合わせ画面2段目のログインIDのリセットを表示。

|          | ロダインID:<br>ノ(スワード:<br>ログインID/ノ(スワードをおあれの方 <mark>まで53</mark> |  |
|----------|-------------------------------------------------------------|--|
|          | 仑                                                           |  |
| ▼ お問い合わせ |                                                             |  |
|          | ▼ ログイン/Dをお忘れの方                                              |  |
|          | ▼ ログインIDのリセット                                               |  |
|          | お客様D:                                                       |  |
|          | 登録済み電話番号 (ハイフンなし) :                                         |  |
|          | ↓ 確認                                                        |  |
|          | PINコード(有効時間15分):                                            |  |
|          | メールアドレス:                                                    |  |
|          | 2 送信                                                        |  |
|          | ▼パスワードのリセット                                                 |  |
|          | ログインへ戻る                                                     |  |

② <u>『お客様 ID・登録済み電話番号』入力</u>

お客様 ID・登録済み電話番号を入力し、確認をクリック。 ※お客様 ID はトップページ画面上部に表示されます。

不明な際は、『納品書・還元額計算書』または『環境保全研究所代行システムユーザー登録完了 メール』をご確認ください。

| ▼ お問い合わせ             |                     |
|----------------------|---------------------|
|                      |                     |
| ▼ ログインIDをお忘れの方       |                     |
| ▼ ログインIDのリセット        |                     |
|                      | お客棚0: 12345678      |
| 登録済み電話番号(            | ハイフンなし): 0551485300 |
|                      | 47 Hele             |
| PIN⊐- 1 <sup>2</sup> | (有効時間15分):          |
| د<br>د               | メールアドレス:            |
|                      | Mag 送信              |
| ▼パスワードのリセット          |                     |
|                      | ロガインへ戻る             |

【注意】5回間違えると1時間、リセット機能が利用できなくなります。

2021/02/01

#### ③ <u>『PIN コード通知方法』の選択</u>

### <mark>通知先</mark>を選択し、PIN コード通知をクリック。

【注意】続けて入力項目があるため、画面を消さないでください。

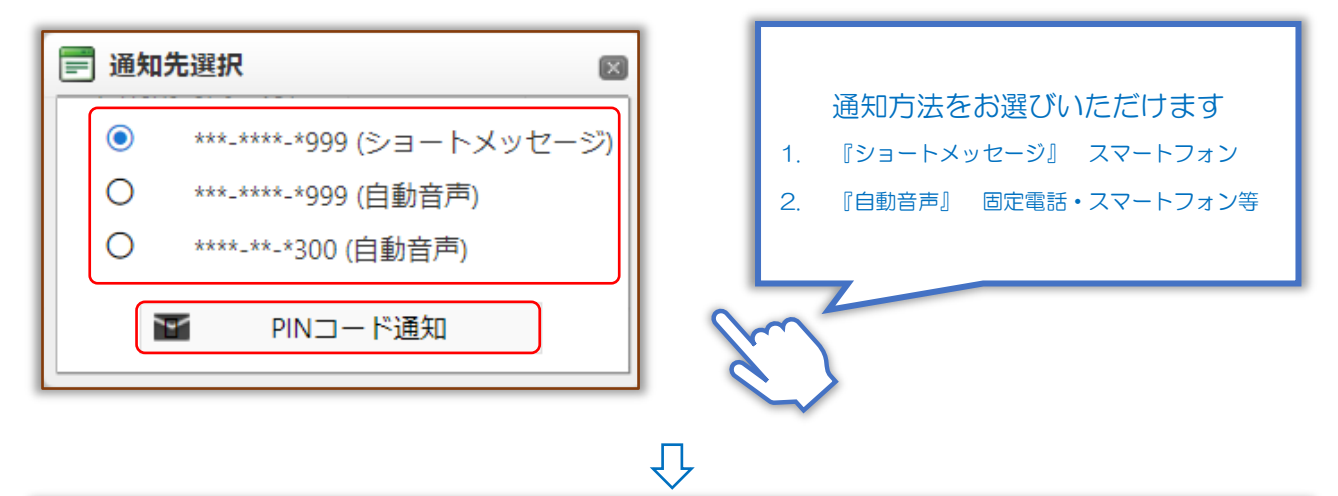

| 問い合わせ                              |     |
|------------------------------------|-----|
|                                    | ヘルプ |
| ▼ ログインIDをお忘れの方                     | ~   |
| ▼ログインIDのリセット                       | ~   |
| <b>お客様D:</b> 12345678              |     |
| 登録済み電話番号 (ハイフンなし) : 0551485300     |     |
| 4* 385C                            |     |
| PINコード(有効時間15分):                   |     |
| メールアドレス:                           |     |
| 251 送信                             |     |
| ▼パスワードのリセット                        | ~   |
| ログインへ戻る                            |     |
| PINコードの通知が完了しました。<br>15分以内にご入力下さい。 |     |

# 『通知方法について』

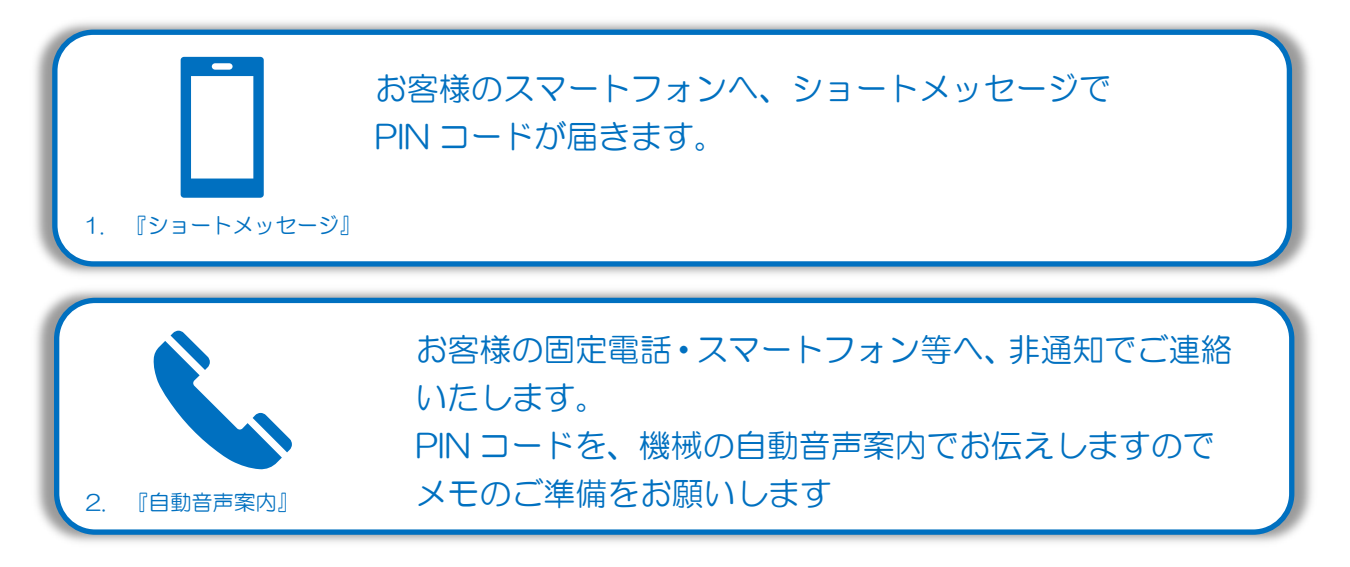

【PC 版】環境保全研究所 業務代行クラウドシステム(ログインID・パスワードお問い合わせ機能)

④ <u>『PIN コード』確認</u>

※今回は通知先「ショートメッセージ」を例に説明します。

下記内容でシステムからショートメッセージが届きます。PIN コードを控え、お問い合わせ画面へお戻 りください。

【注意】PIN コードの使用期限は、ショートメッセージ受信から 15 分です。

◆ ショートメッセージ本文例:

環境保全研究所の代行システムからのご案内です。 PIN コードは、「123456」になります。 有効期間はメール受信時間より 15 分間有効です。

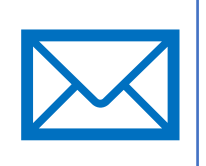

⑤ 『PIN コード・メールアドレス』入力

いずれかの通知方法で取得した PIN コード・新メールアドレスを入力し、送信をクリック。

| ▼ お問い合わせ |                                               |
|----------|-----------------------------------------------|
|          |                                               |
| ▼□Øイ3    | 20をお思れの万 ビー                                   |
| ▼ ログイン   | >D0Uta>t                                      |
| ▼ □Ø-    |                                               |
|          | 登録演み電話番号 (リイブンなし) : 横口: 12345678              |
|          | 登録済み電話番号 (リイフンなし): 0551485300                 |
|          | ✓ REES                                        |
|          | PINコード(有効時間15分): 123456                       |
|          | メールアドレス: test@kankyo-hozen.com                |
|          | ■ 送信                                          |
| ▼パス*     |                                               |
|          | ログインへ戻る                                       |
|          | П                                             |
|          |                                               |
| ▼ お問い合わせ |                                               |
|          | ログインへ戻去                                       |
|          | メールの迂信が得了しました。<br>メールのリンクからログインIDの声音勝を行って下さい。 |
|          |                                               |

【PC版】環境保全研究所業務代行クラウドシステム ログインID・パスワードお問い合わせ機能 2021/02/01

⑥ 『ログインID リセット』メール確認

下記内容でシステムからメールが届きます。 メールの URL ヘアクセスし、ログイン ID のリセットを完了してください。 【注意】ログイン ID リセット期限は、メール受信から1 時間です。

◆ メール件名:環境保全研究所代行システム ID リセット

◆ メール本文例:

環境 太郎(KH) 様

平素より業務代行クラウドシステムをご利用頂き、誠にありがとうございます。

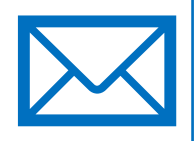

以下のリンクより 2021/02/01 12:00 までに業務代行クラウドシステムヘアクセスを行ってく ださい。

https://test.kankyo-daiko.jp/IDReset.aspx?key=...

上記リンクにアクセスしますとログインIDのリセットが完了となり、 設定した新ログインIDが使用可能となります。 新ログインID: test@kankyo-hozen.com

※このメールは送信専用のため返信はできません。 ※お心当たりがない場合は、お手数ですがこのメールの削除をお願い致します。

(株)環境保全研究所 IT 事業部

⑦ <u>『ログインID』リセット完了</u>

ログイン画面へお戻りいただき、ご登録いただいた新ログインIDでログインしてください。 ※パスワードの変更はございません。

| ▼ ログインIDリセット |             |                       |  |
|--------------|-------------|-----------------------|--|
|              | ● ログインIDのリセ | ットが完了しました             |  |
|              | 代理店         | 環境 太郎                 |  |
|              | 新ログインID     | test@kankyo-hozen.com |  |
|              |             |                       |  |
|              |             | ログインへ                 |  |

# 3. <u>パスワードのリセット</u>

■ パスワードをリセットし、新しいパスワードを登録できます。

#### ① 『お問い合わせ画面』表示

ログイン画面下のリンクをクリックし、お問い合わせ画面3段目のパスワードのリセットを表示。

| ▼ ログイン |                                      |  |
|--------|--------------------------------------|--|
|        |                                      |  |
|        | パスワード:                               |  |
|        | ログインID/バスワードをお忘れの方 <mark>まこちら</mark> |  |
| ·      |                                      |  |

Ŷ

| / お問い合わせ |                   | _   |
|----------|-------------------|-----|
|          |                   | ヘルプ |
|          | ▼ ログインIDをお忘れの方    | V   |
|          | ▼ ログインIDのリセット     | V   |
|          | ▼ パスワードのリセット      | ~   |
|          | メールアドレス:          |     |
|          | 登録済み電話番号(ハイフンなし): |     |
|          | ✔ 確認              |     |
|          | PINコード(有効時間15分):  |     |
|          | ど 送信              |     |
|          | ログインへ戻る           |     |

② 『メールアドレス・登録済み電話番号』入力

業務代行クラウドシステムに登録されているメールアドレス・登録済み電話番号を入力し、確認を クリック。

【注意】続けて入力項目があるため、画面を消さないでください。

5回間違えると1時間、リセット機能が利用できなくなります。

| ▼ ログインIDをお忘れの方                                                     | V     |
|--------------------------------------------------------------------|-------|
| ▼ ログインIDのリセット                                                      | ~     |
| ▼ パスワードのリセット                                                       |       |
| メールアドレス: test@kankyo-hoze<br>登録済み電話番号(ハイフンなし): (0551485300<br>ダ 確認 | n.com |
| PINコード(有効時間15分):                                                   |       |
| ログインへ戻る                                                            |       |

2021/02/01

#### ③ <u>『PIN コード通知方法』の選択</u>

### 通知先を選択し、PIN コード通知をクリック。

【注意】続けて入力項目があるため、画面を消さないでください。

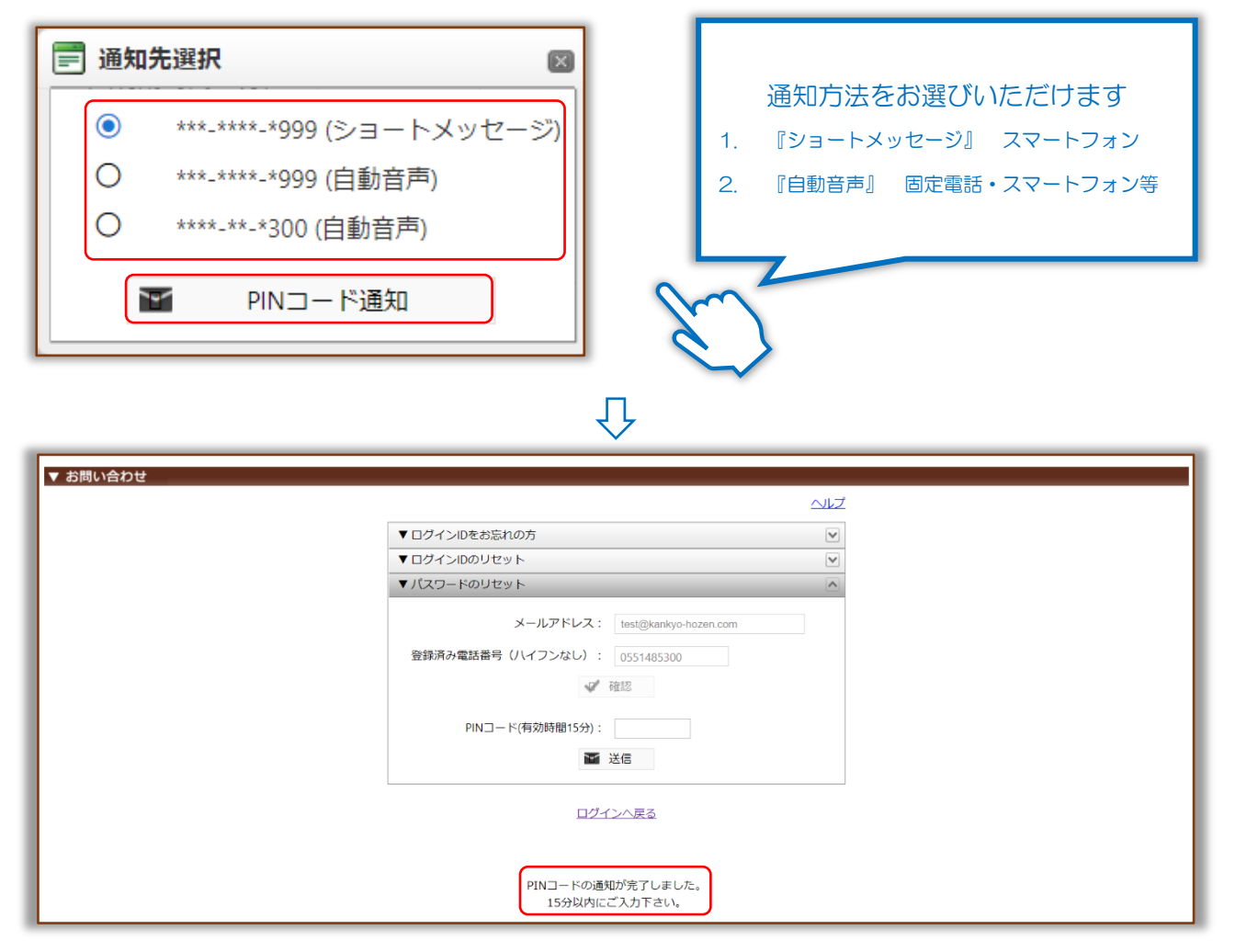

# 『通知方法について』

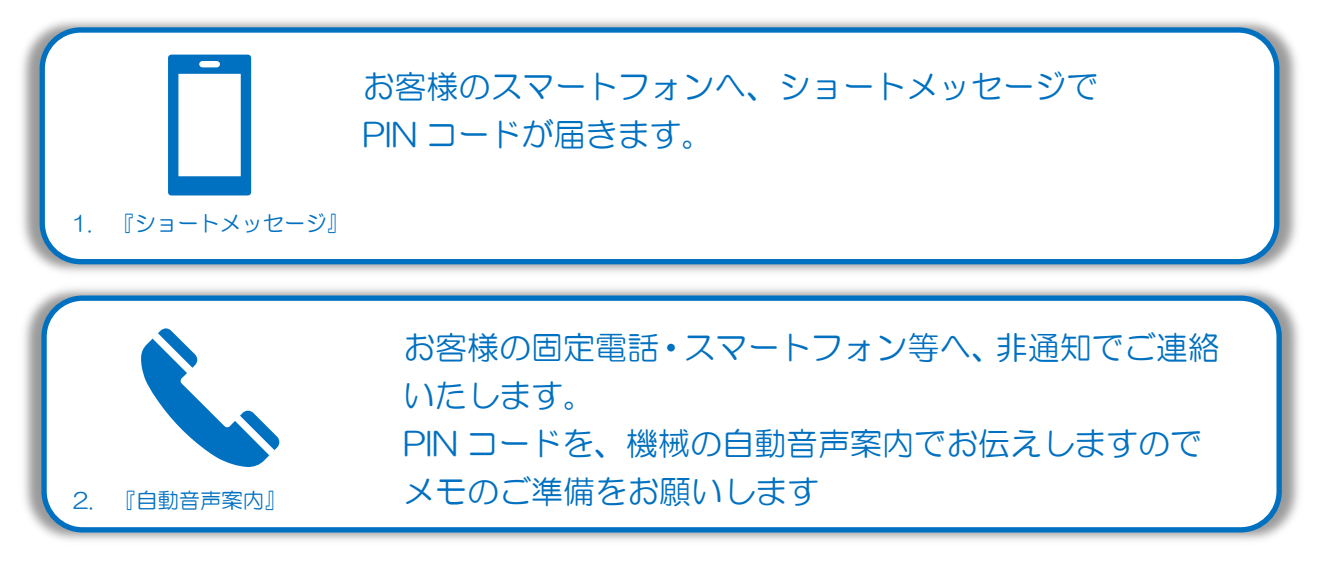

④ <u>『PIN コード』確認</u>

※今回は通知先「ショートメッセージ」を例に説明します。

下記内容でシステムからショートメッセージが届きます。PIN コードを控え、お問い合わせ画面へお戻 りください。

【注意】PIN コードの使用期限は、ショートメッセージ受信から 15 分です。

◆ ショートメッセージ本文例:

環境保全研究所の代行システムからのご案内です。 PIN コードは、「123456」になります。 有効期間はメール受信時間より 15 分間有効です。

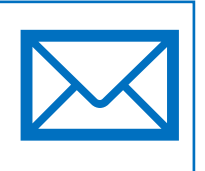

## 『PIN コード』入力

いずれかの通知方法で取得した PIN コードを入力し、送信をクリック。

| ▼ お問い合わせ |                                |   |
|----------|--------------------------------|---|
|          |                                |   |
|          | ▼ ログインIDをお忘れの方                 |   |
|          | ▼ ログインIDのリセット                  |   |
|          | ▼パスワードのリセット                    |   |
|          | メールアドレス: test@kankyo-hozen.com |   |
|          | 登録済み電話番号 (ハイフンなし) : 0551485300 |   |
|          | ₩ 確認                           |   |
|          | PINコード(有効時間15分): 123456        |   |
|          | 🔄 送信                           |   |
|          |                                |   |
|          | <u>ロクインへ戻る</u>                 |   |
|          |                                |   |
|          | ۲۲                             |   |
|          | •                              |   |
| 「お問い合わせ  |                                |   |
|          |                                |   |
|          | ログインへ戻る                        |   |
|          |                                |   |
|          |                                | _ |
|          | メールの送信が完了しました。                 | ] |
|          | メールのリンクからパスワード再登録 を行って下さい。     |   |

2021/02/01

⑥ \_『パスワード再登録』メール確認

下記内容でシステムからメールが届きます。メールの URL ヘアクセスしパスワードの再登録を行って ください。

【注意】パスワードの再設定期限は、メール受信から1時間です。

- ◆ メール件名:環境保全研究所代行システムパスワード再登録のご連絡
- ◆ メール本文例:

環境 太郎 (KH) 様

平素より業務代行クラウドシステムをご利用頂き、誠にありがとうございます。

以下のリンクより 2021/02/1 12:00 までに業務代行クラウドシステムへのパスワード再登録を 行ってください。

新しいパスワードを設定してご登録頂きますと

自動的にお客様専用ページが表示されます。

https://test.kankyo-daiko.jp/Works/NewPassword.aspx?key=....

パスワードを設定した後は、以下のリンクより業務代行クラウドシステムへアクセスしてご利用く ださい。

ログインID(ご申請頂いたメールアドレス)と設定頂いたパスワードでお客様専用ページにログインが可能となります。

業務代行クラウドシステム ログイン画面 [PC サイト] <u>https://www.kankyo-daiko.jp/</u>

[スマホサイト] <u>https://www.kankyo-daiko.jp/sp/</u>

※このメールは送信専用のため返信はできません。 ※お心当たりがない場合は、お手数ですがこのメールの削除をお願い致します。

(株)環境保全研究所 IT 事業部

【PC版】環境保全研究所 業務代行クラウドシステム ログインID・パスワードお問い合わせ機能

⑦ 『新パスワード』入力

新パスワードを入力し、登録をクリック。

【注意】パスワードは強度が「AまたはS」にならないと登録できません。

※ パスワードの自動生成をご利用いただけますが、当サービスでパスワードの管理はいたしません。 必ずお客様自身でお控えください。

| ▼ パスワード変更 |                                                                                         |
|-----------|-----------------------------------------------------------------------------------------|
|           | ドフロードの学校市をお願いします                                                                        |
|           | 環境太郎                                                                                    |
|           | ログインID: test@kankyo-hozen.com                                                           |
|           | 新パスワード: ************* 強度 S                                                              |
|           | パスワードを自動生成 パスワードをコピー                                                                    |
|           | ※パスワードは強度が「A」以上にならないと登録が出来ません。パスワードの自動生成も<br>ご利用できますが、当サービスでは管理いたしませんのでお客様自身で必ず控えてください。 |
|           | ※登録完了通知をメールでお送りいますので、【@kankyo-hozen.com】からメールを<br>受信できるようにドメイン設定をお願いします。                |
|           | 登録 次回に登録                                                                                |
|           |                                                                                         |

⑧ 『パスワード』リセット完了

自動的にマイページへ移動します。

|                                                                                                    |      |    | お客様ID: 12345 | 678 / お客様名:環 | 環境太郎 (KH) / ロー | グイン日時: 2021/02/01 12:07:00 |  |
|----------------------------------------------------------------------------------------------------|------|----|--------------|--------------|----------------|----------------------------|--|
| マイページ                                                                                                    | 通常業務 | 分析 | マスタメンテ       | サイトマップ       | ヘルプ            | ログアウト                      |  |
| ▼ マイページ<br>(株)環境保全研究所<br>オフィジャルサイト                                                                                                    |      |    |              |              |                |                            |  |
| <ul> <li>注文動画マニュアルの公開 (2020/10/14)</li> <li>業務代行&amp;活性化代行<br/>報サイト〜環境IT通信~</li> <li>ご方法(PC版)」のリンクをご覧いただきますと、Web・PDFの資料によるマニュアルと動画によるマニュアルの両方がご確認いただけますので是非ご活用ください。</li> </ul> |      |    |              |              |                |                            |  |

2021/02/01